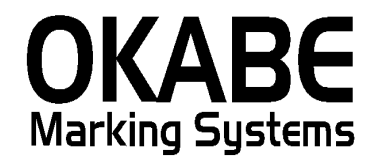

# いよてつ高島屋 標準値札発行ソフト2014 増税対応版 操作説明書

### 2014年2月

## オカベマーキングシステム株式会社

## 目 次

## I. いよてつ高島屋2014(増税対応版)

| 目  | 次                        | 2 |
|----|--------------------------|---|
| はじ | こめに                      | 3 |
| 機能 | €構成図                     | 3 |
| 処理 | ■手順                      | 4 |
| 1  | . 初期画面                   | 4 |
| 2  | 2. 值札入力発行画面              | 5 |
| 3  | 3. テーブル 登録・修正画面(販促文字)    | 6 |
| 4  | . 初期設定画面                 | 7 |
| その | >他仕様                     | 8 |
| ソフ | <i>7トウェアトラブル発生時のご連絡先</i> | 9 |

#### はじめに

この度は、「いよてつ高島屋百貨店標準値札発行システム」をご購入いただき誠に有り難うございます。 本ソフトウェアの運用に際し、以下の項目をご確認下さい。

- ・本システムは、Windows (XP/7/10)を搭載したパソコンでのみ起動可能です。
- ・「Windows3.1/NT3.51/95/98/ME」での動作はできませんので、上記OSをご用意下さい。

#### 機能構成図

- ・初期画面 : ソフトを起動すると最初に表示されるメニュー画面です。
- ・値札入力発行 : いよてつ百貨店標準値札の発行を行います。
- ・テーブル登録・修正:販促文字テーブルの登録修正を行います。
- ・初期設定画面:納期記号等の設定ができます。

#### 処理手順

#### 1. 初期画面

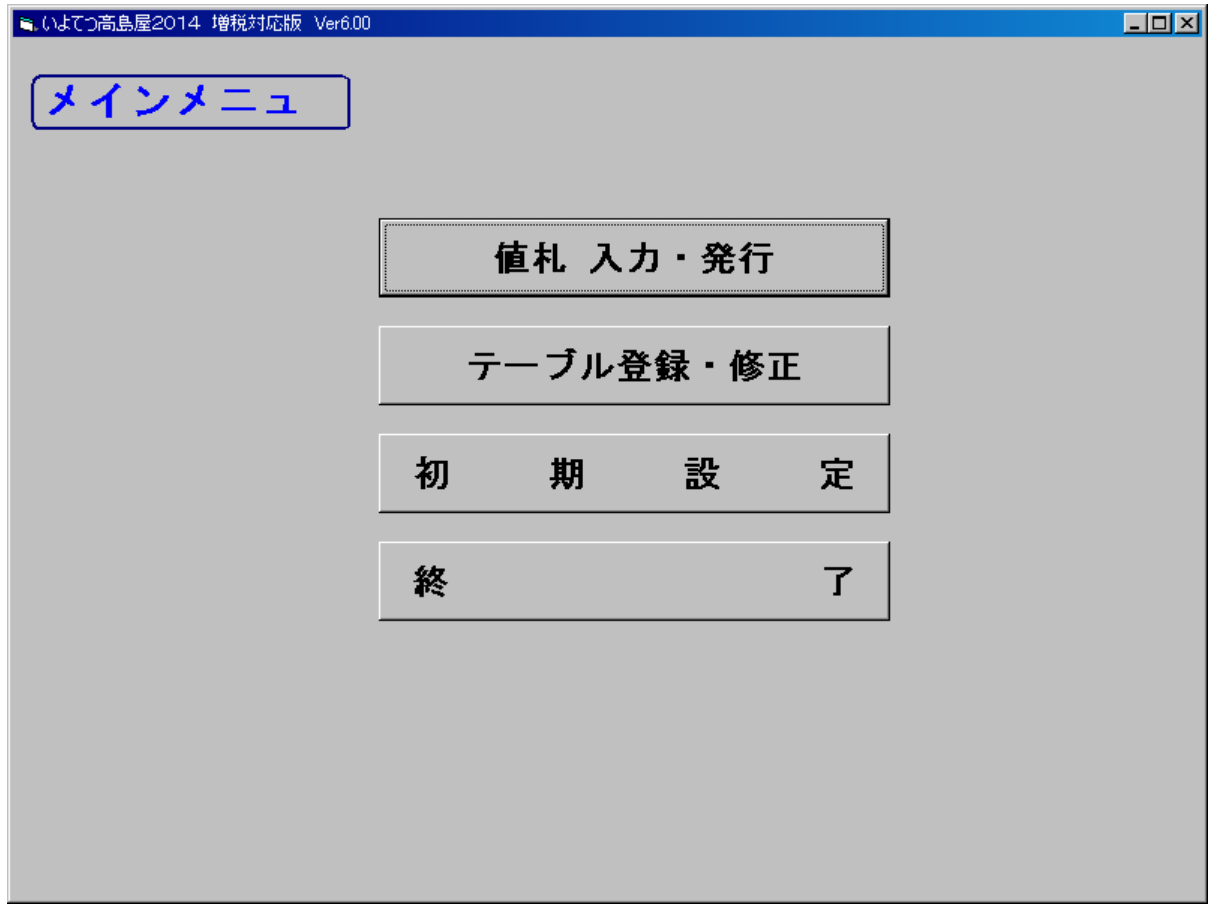

・機能:処理の選択を行います。

| ・処理: | 「値札入」 | 力発行」   |
|------|-------|--------|
|      | 「テーブ  | ル登録・修正 |
|      | 「初期値  | 設定」    |
|      | 「終    | 了」     |

いよてつ高島屋百貨店標準値札の発行を行います。 販促文字の登録修正を行います。

納期記号等の設定ができます。

プログラムを終了します。

#### 2. 值札入力発行画面

| S. いよてつ高島屋2014 増税対応版 Ver6.00                                                                                                | × |
|----------------------------------------------------------------------------------------------------|---|
| 標準値札 入力・発行                                                                                                    |   |
|                                                                                                    |   |
|                                                                                                    |   |
| 仕入区分   買 取 ・ 仕入記号 J (買取) / つ (委託) 税区分 外税 (+税)・                                                                              |   |
| No     部類     アイテ     取引コート*     売価     メーカーフリーコート*     販促     枚数       01     01     01     01     01     01     01     01 |   |
|                                                                                                    |   |
|                                                                                                    |   |
| 06<br>07<br>08                                                                                                    |   |
| 09<br>10<br>11                                                                                                    |   |
| $\frac{12}{13}$                                                                                                    |   |
| 15<br>16<br>17                                                                                                    |   |
| 18<br>19<br>20                                                                                                    |   |
|                                                                                                    |   |
| クリア(F1)     明細変更(F3)     発行(F5)     販促一覧(F8)     終了(F10)                                                                    |   |

・機能:いよてつ高島屋百貨店標準値札の発行を行います。

・処理:各項目を入力し値札を発行します。(明細は最大99行入力可能)

・ファンクションキー仕様:

f1:明細内容を消去します。

f 3:入力した明細データを修正します。

f 5:値札を発行します。

f8:販促文字の一覧選択画面を表示します。

f10:初期画面に戻ります。

3. テーブル 登録・修正画面 (販促文字)

| 🖹 いよてつ高島屋2014 増税対応版 Ver6.00 |                                                                                                    |                      |      |  |
|-----------------------------|----------------------------------------------------------------------------------------------------|----------------------|------|--|
| 販促文字テーブル登録・修正               |                                                                                                    |                      |      |  |
|                             | No 販                                                                                                    |                      | ]    |  |
|                             | 00                                                                                                    |                      | 1    |  |
|                             | 00<br>01<br>02<br>03<br>04<br>05<br>06<br>07<br>08<br>09                                                                              |                      |      |  |
|                             | 10<br>11 1枚に<br>12 2枚に<br>13 3枚に<br>14 4枚に<br>15 5枚に<br>16 6枚に<br>17 7枚に<br>18 9枚<br>19 9<br>10 10 10 10 10 10 10 10 10 10 10 10 10 1 | 付付付付付付付付付            |      |  |
|                             | 20<br>21 1個に<br>22 2個に<br>23 3個に<br>24 4個に<br>25 5個に                                                                                  | 付き<br>付き<br>付き<br>付き | T    |  |
| 登録                          | ŧ(F1)                                                                                                    | 終了(F                 | -10) |  |

・機能:販促文字の登録修正を行います。

・ファンクションキー仕様:

f1:画面内容を登録します。

f 10:初期画面に戻ります。

#### 4. 初期設定画面

| <ul> <li>■ いよてつ高島屋2014 増税対応版 Ver6.00</li> <li>■ ■ ×</li> <li>初期設定画面</li> </ul> |          |          |  |
|--------------------------------------------------------------------------------|----------|----------|--|
|                                                                                | 仕入記号(買取) | J        |  |
|                                                                                | 仕入記号(委託) | 2        |  |
|                                                                                | テール札発行   | 発行しない・   |  |
|                                                                                | 税率値      | 5.00 %   |  |
|                                                                                | 税区分      | 外税(+税) 💽 |  |
| (録登                                                                            | (F1)     | 終了(F10)  |  |

・機能:値札発行の初期値・プリンタ設定値の変更を行います。

・処理: 仕入記号 仕入記号を全角で設定します。(買取・委託両方入力)

テール札発行 テール札発行の有無を設定します。

税率値 消費税率を設定します。

税区分 初期表示する税区分を設定します。

ファンクションキー仕様:

f1:設定値を登録します。

f10:初期画面に戻ります。

税率値は税区分:外税のときのみ機能する。内税・非課税・外税(+税)は機能しません。

### その他仕様

1. <u>サプライID</u>リスト

| 種類      | フォーマット名                         | 縦     | 横   | カット | 備考    |
|---------|---------------------------------|-------|-----|-----|-------|
| 標準1号 下札 | $\Box \Box \Box \Box$ J I S 1 2 | 600   | 370 | -45 | カット有り |
| 標準2号 下札 |                                 | 400   | 370 | -45 | 11    |
| 標準3号 貼合 | $\Box\Box\Box$ D E P O 3        | 4 4 0 | 410 | 0   | カット無し |
| 標準4号 下札 | $\Box \Box \Box \Box$ J I S 1 0 | 250   | 320 | -45 | カット有り |
| 標準6号 貼札 | $\Box \Box \Box \Box$ J I S 2 1 | 4 4 0 | 410 | 0   | カット無し |
| 標準7号 貼札 | $\Box \Box \Box \Box$ J I S 2 0 | 290   | 360 | 0   | 11    |
| 標準9号 貼札 |                                 | 630   | 410 | 0   | ]]    |

ソフトウェアトラブル発生時のご連絡先

「操作方法がわからない」「トラブルが解消しない」など、本システムについ てご不明な点がありましたら、下記の部署まで添付のFAX質問用紙にてお問 い合わせください。

# オカベマーキングシステム株式会社 技術部 システム課 FAX 03-5379-5179

受付時間:AM9:00~PM5:30

営業日:毎週月曜日~金曜日(年末年始祝日及び夏季休日を除く)

## == いよてつ高島屋2014パワータグ FAX質問書 ==

年 月 日

| 貴 社 名 |  |
|-------|--|
| 電話番号  |  |
| 部署名   |  |
| 御担当者名 |  |

| パソコンのメーカー名 |                          |            |
|------------|--------------------------|------------|
| パソコンの機種名   |                          |            |
|            | $\Box M - 9 6 X X (II)$  | □M9820     |
| プリンタの機種名   | $\Box M - 9 \ 2 \ 0 \ 0$ | □X i 3 2 0 |
| 用紙名        | 百貨店標準(   )号              |            |

お問合せ内容: